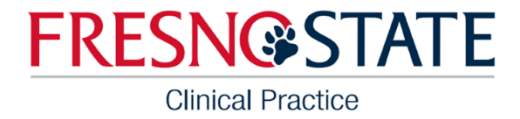

## Purchase a Tk20 Account

## Step 1

In the Google search bar, type "Fresno State Tk20 purchase account." Click on the Student Account Purchase link.

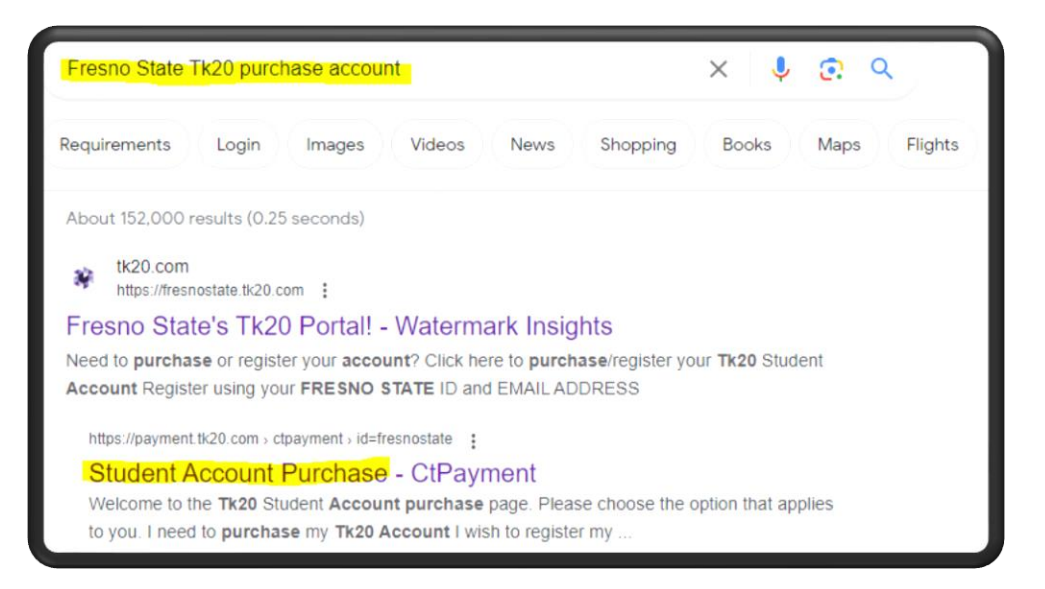

## Step 2

Select the radio button next to the "I need to purchase my Tk20 account" and click Continue.

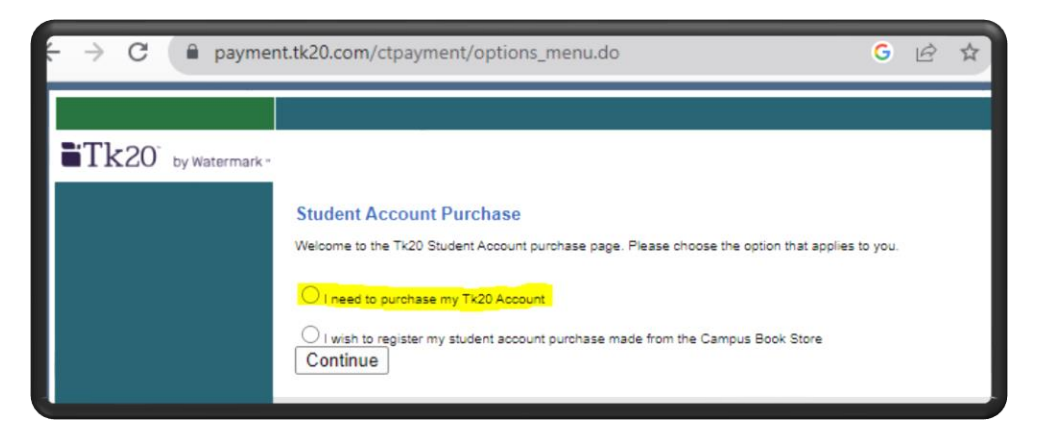

If radio buttons do not appear, try repeating this process in an <u>Incognito window</u>. If radio buttons still do not appear, email <u>ocp@csufresno.edu</u> for assistance.